## RECREATE PAYABLE FOR REJECTED ACH IN ROUTABLE JOB AID

This job aid shows how to recreate a payable for a rejected ACH in Routable.

#### **FROM THE HOME PAGE**

- 1. Under the "New" tab, click the drop-down menu
- 2. Select Payment, Send a payment
- 3. Select "Create a Company"
- 4. Add payment details
- 5. Select payment method and bank account

**NOTE:** Will prefill for existing vendors in the system.

- 6. Click "Send payments for approval"
- 7. Select "Confirm payment for approval"

Once submitted, payment will need to be approved. Refer to "Needs Approval" steps on next page.

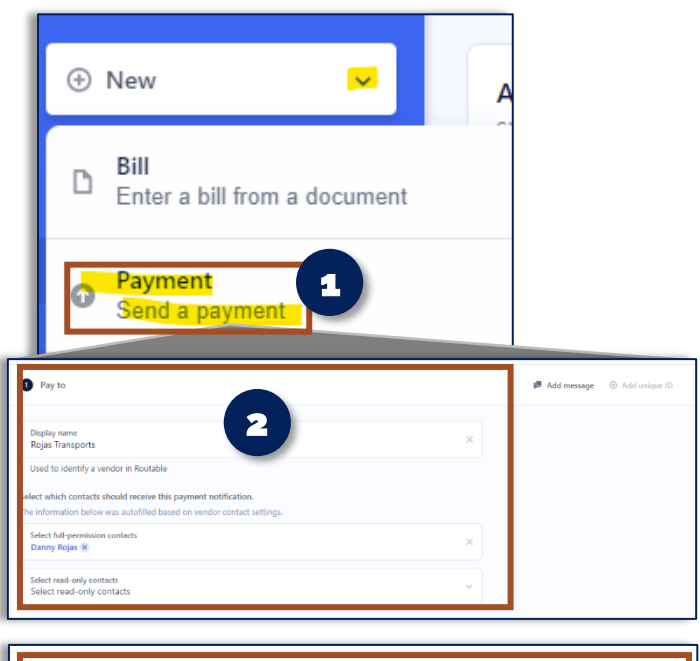

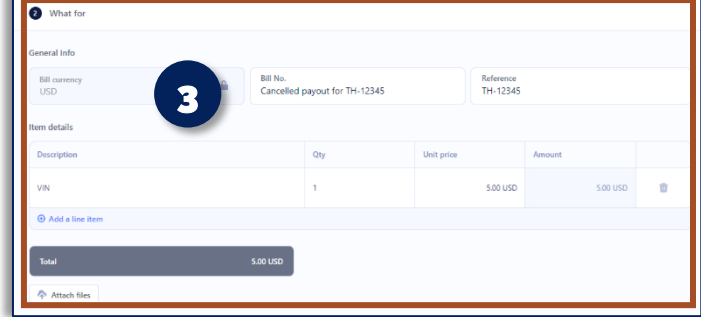

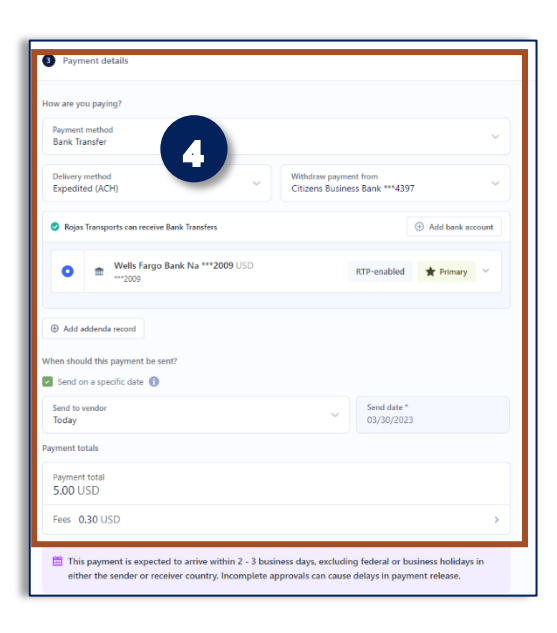

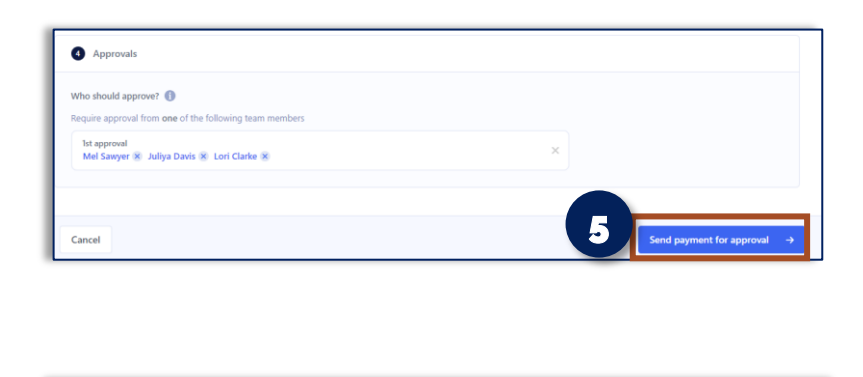

6

Confirm payment for approva

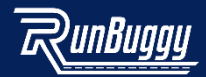

Cancel

# RECREATE PAYABLE FOR REJECTED ACH IN ROUTABLE JOB AID

This job aid shows how to recreate a payable for a rejected ACH in Routable.

### FROM THE PAYABLES PAGE

1 Select "Needs approval" in the Payables area

The list of payments needing approval will display.

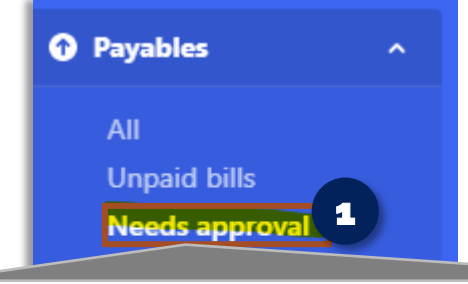

| All                                 | Needs my approval Needs team approval |                                         |                                             |              |              |  |  |  |  |
|-------------------------------------|---------------------------------------|-----------------------------------------|---------------------------------------------|--------------|--------------|--|--|--|--|
| _                                   |                                       |                                         |                                             |              |              |  |  |  |  |
| INeeds approval<br>Showing 1-1 of 1 |                                       |                                         |                                             |              |              |  |  |  |  |
|                                     | Payee                                 | Payable                                 | Status                                      | Due date     | Invoice date |  |  |  |  |
|                                     | Polar logistics co                    | Bill:<br>VB_S-201751440_T-204299670: JT | • Needs approval<br>Created on Mar 30, 2023 | Mar 30, 2023 | Mar 30, 2023 |  |  |  |  |

### SEARCH FOR THE ORDER NEEDING APPROVAL

1. **Type in the order number** in the Search Bar and click enter

The order being searched will appear.

 Once you have the payout selected, follow steps 2-4 above to edit, approve, and confirm approval

|                                        |              | 1 R 1-20429967 |              |                           |              |
|----------------------------------------|--------------|----------------|--------------|---------------------------|--------------|
|                                        |              |                |              | TE Filter 🔯 Export to CSV | / ℃ ← →      |
| Status                                 | Due date     | Invoice date   | Amount due   | Amount paid               | Updated      |
| Needs approval Created on Mar 30, 2023 | Mar 30, 2023 | Mar 30, 2023   | \$281.80 USD | \$0.00 USD                | Mar 30, 2023 |

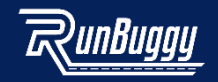